Liebe Studierende,

wir informieren Sie hiermit über die Einführung der neuen Netinera-Tickets App zum **Vorverkauf des Deutschlandtickets ab Januar 1.1.2024.** Sie haben ab jetzt die Möglichkeit sich zu verifizieren und das Ticket für den **Januar 2024** zu erwerben. Dabei machen wir Sie auf einen wichtigen <u>Hinweis zur</u> <u>Shibboleth-Verifizierung</u> aufmerksam.

Bitte beachten Sie, dass das Shibboleth-System nicht für Massenanfragen ausgelegt ist!

**WICHTIG:** Sollte die Verifizierung nicht direkt beim ersten Mal funktionieren, bitten wir Sie es zu einem späteren Zeitpunkt (2h Stunden später) nochmals zu probieren.

Nutzen Sie folgende Kommunikationswege für Ihre Fragen:

- Für den <u>Verifizierungsprozess/Prüfung der Immatrikulation</u> bitten wir Sie ihre Anfragen an die folgende E-Mail-Adresse: <u>deutschlandticket@umwelt-campus.de</u> zu senden.
- Für sämtliche **technische Fehler in der App, die Navigation** in der App melden Sie sich mit Ihrem Anliegen bitte an <u>service@netinera.de</u>

Anbei erhalten Sie einen ersten Leitfaden auf Deutsch und Englisch, um Ihr ermäßigtes Deutschlandticket über die Netinera-Tickets App zu erwerben.

\_\_\_\_\_

Dear students,

We hereby inform you about the introduction of the new Netinera Tickets App for the pre-sale of the **Germany ticket starting from January 1, 2024**. You have from now on the opportunity to verify yourself and purchase your ticket for **January 2024**. We would like to draw your attention to <u>an important note regarding Shibboleth verification</u>.

Please note that the Shibboleth system is not designed for mass inquiries!

**IMPORTANT**: If the verification does not work on the first attempt, we kindly ask you to try again at a later time (2 hours later).

Please use the following communication channels for your inquiries:

• For the <u>verification process/examination of enrollment</u>, we kindly ask you to send your inquiries to the following email address: <u>deutschlandticket@umwelt-campus.de</u>.

• For any **technical errors in the app, reporting navigation issues** in the app, please contact us with your concerns at <u>service@netinera.de</u>.

Attached, you will find an initial guide in both German and English on how to purchase your discounted Germany Ticket through the Netinera Tickets App.

#### **Deutsche Version**

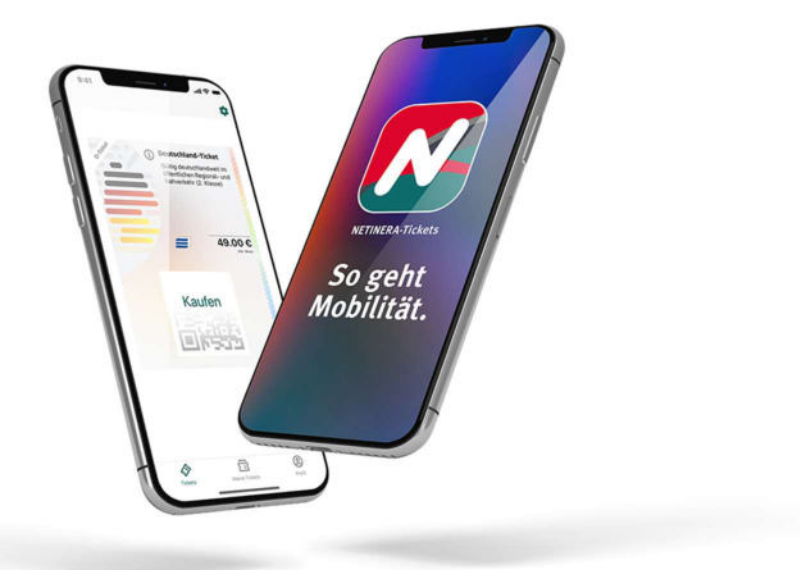

### Wie erhalte ich mein vergünstigtes Deutschland-Ticket? - 10 Schritte, um dein Ticket zu erhalten

Schritt 1.

Lade die netinera App aus dem App Store (<u>Google</u> or <u>Apple</u> ) herunter und öffne diese.

<u>Schritt 2.</u>

Registriere dich über die App mit deiner <u>Studenten E-Mail Adresse.</u> (in der unteren Ecke rechts unter Profil)

<u>Schritt 3.</u>

Aktiviere dein Konto, indem du auf den Link in der E-Mail klickst. (Prüfe deinen Spam-Ordner!)

Schritt 4. (Beginne hier, wenn du dich bereits erfolgreich registriert hast!)

Gehe zu Profil und gib deine persönlichen Daten ein. (untere Ecke rechts)

<u>Schritt 5.</u>

Klicke auf Einstellungen (dargestellt als Zahnrad<sup>O)</sup> (obere rechte Ecke)

<u>Schritt 6.</u>

Klicke auf Berechtigungsnachweise.

<u>Schritt 7.</u>

Wähle deine Universität aus.

Schritt 8.

Starte den Verifizierungsprozess über Shibboleth mit deiner Studenten E-Mail Adresse.

#### Schritt 9.

Das vergünstigte Ticket wird dir nach erfolgreicher Verifizierung unter dem Reiter **Tickets** (unten links) zum Kauf angeboten.

#### Schritt 10.

Wähle das Ticket durch Anklicken aus und gib deine Zahlungsdaten ein. Wische den Button "Jetzt kaufen" nach rechts.

**English Version** 

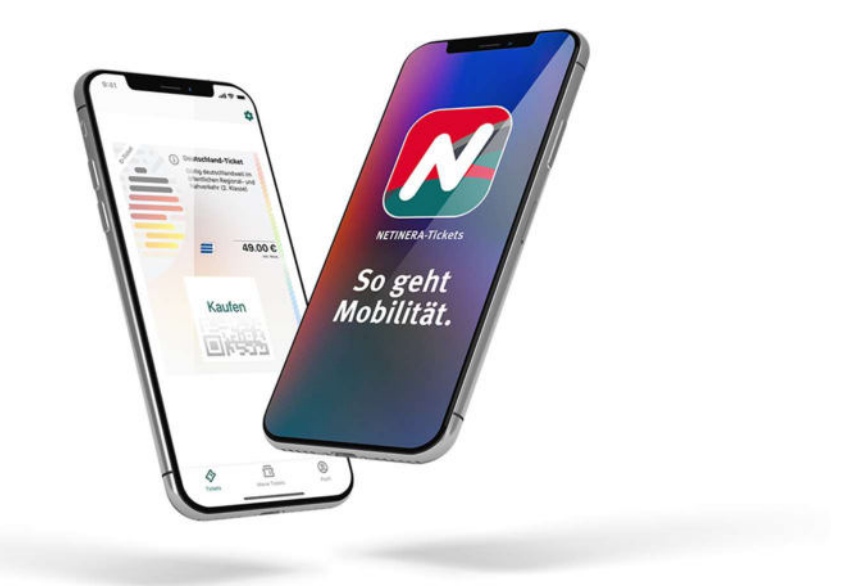

### How do I get my discounted Germany ticket now? - 10 steps to get your ticket

<u>Step 1.</u>

Download the netinera app form the app store ( $\underline{Google}$  or  $\underline{Apple}$ ) and open it.

<u>Step 2.</u>

Register yourself via the app with your **<u>student E-mail address</u>** (bottom corner right under profile)

<u>Step 3.</u>

Activate your Account through clicking the link in the e-mail. (check your spam folder!)

Step 4.(Start here if you have already set up an account!)

Go to Profile and enter your personal data. (bottom corner right)

## <u>Step 5.</u>

Click on settings (represented as a gear wheel<sup>(C)</sup>) (top right corner)

<u>Step 6.</u>

## Click on Proof of Entitlements.

# <u>Step 7.</u>

Select your university.

# <u>Step 8.</u>

Start the verifying process via Shibboleth with your student E-Mail address.

# <u>Step 9.</u>

The discounted ticket will be offered to you for purchase after successful verification under the section **tickets** (bottom corner left).

# <u>Step 10.</u>

Select the ticket by clicking on it and fill in your payment details. **Swipe** the **button** "Buy now" to the right.